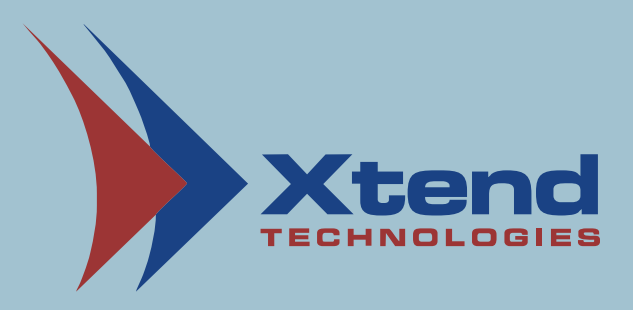

#### Installation Manual

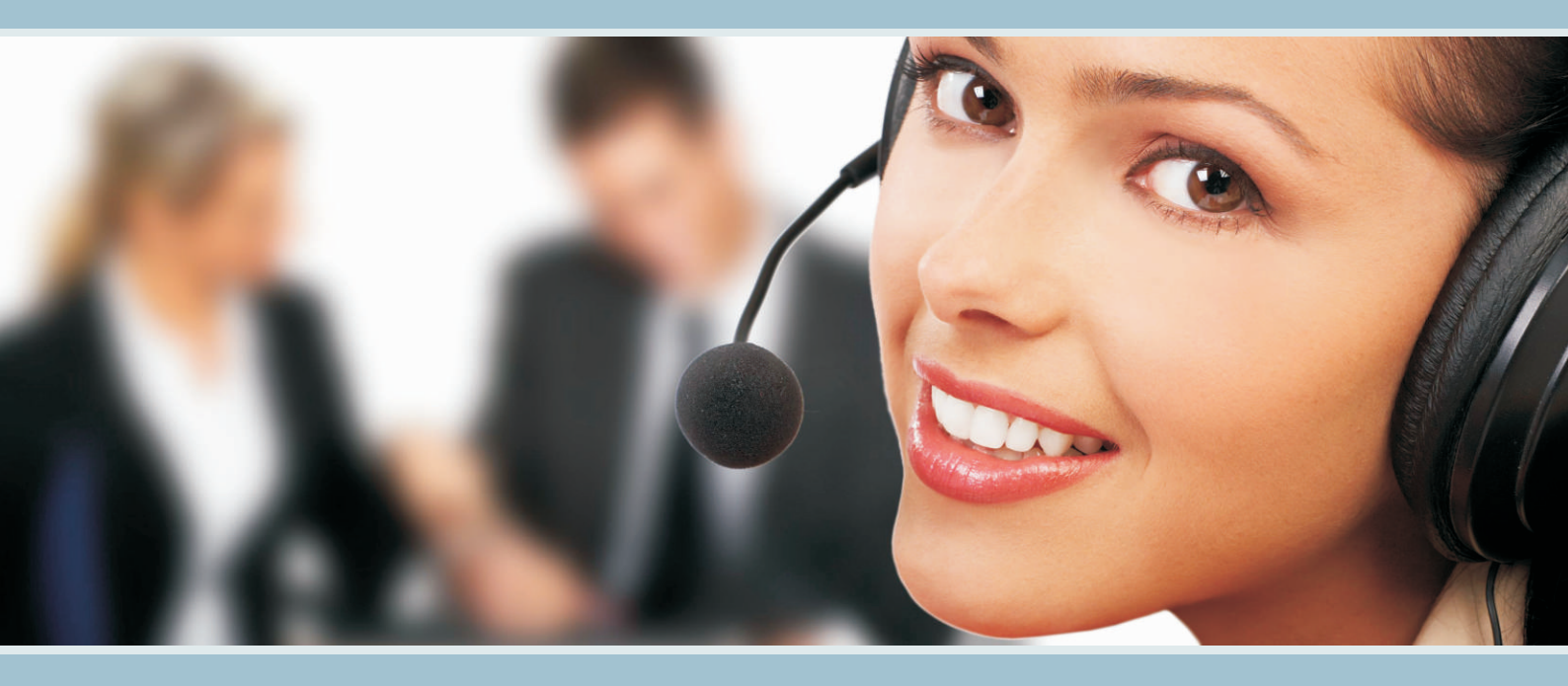

# **XTEND VOICE LOGGER** Digital Extension (Ai-Logix)

. . . . . . . . . . .

#### **Copyright Notice**

The information given in this document is the property of Xtend Technologies. We take every care in preparing this document, but no guarantee is given to the matter present in the guide. Our products are under continual improvement and we reserve the right to change the content without any notice.

 $^{\odot}$  2021 Xtend Technologies. All Rights Reserved.

# **Table of Contents**

| <u>1. Welcome</u>                                   |
|-----------------------------------------------------|
| 2. Introduction                                     |
| 3. Unpacking                                        |
| 4. Minimum System Requirements                      |
| 5. Getting Started8                                 |
| 5.1. AudioCodes Inc. SmartWORKS Installation9       |
| 5.2. Voice Card Configuration                       |
| 5.3. Xtend Voice Logger - Installation              |
| Connecting HASP to USB port                         |
| 5.4. Xtend Voice Logger - Configuration             |
| 6. Installation Checklist                           |
| 7. Uninstallation                                   |
| 7.1. Uninstallation of AudioCodes Inc. SmartWORKS27 |
| 7.2. Uninstalling Xtend Voice Logger                |
| 8. Contact Us                                       |

## 1. Welcome

Congratulations on becoming an owner of Xtend Voice Logger. You made an excellent choice and we hope you will enjoy all its capabilities.

Xtend specialises in the development and implementation of innovative products and toolkits targeting the growing telecommunication markets. The series of innovative products developed by Xtend includes Voice Loggers, Interactive Voice Response System and Outbound Dialers. With the purchase of Xtend Voice Logger, now you can have a perfect monitoring on all the incoming/outgoing calls to upgrade the performance of the organisation. This user guide familiarises you to install the Xtend Voice Logger in the system.

# 2. Introduction

Xtend Voice logger is a computer-based device that logs all audio calls. This is a multi-channel voicelogging tool that works with audio channels, IP, analog and digital telephone lines.

Xtend Voice Logger helps in improving customer service by enabling your support staff and supervisors to review the actual telephone conversation with your customer, ensuring that you can immediately address pending issues quickly and fairly. The knowledge that business conversations are logged ensures that your support staff complies with the company guidelines on how to interact with customers. Voice logs can be used to implement personnel performance reviews, perform self-appraisal and can be used to train customer support staff to handle calls in difficult situations.

nstallation Guide

## Features of Xtend Voice Logger include:

- Supports digital extension of most PBXs
- Stereo audio logs of all calls
- Browser-based user interface
- Logs complete call details
- Powerful search and reporting
- Call record commenting and tagging
- Advanced audio player
- Backup/archiving capability
- Alerts and client-side popups
- Phonebook and call statistics
- Multi-user login facility
- Audio compression capability
- Live call snoop
- Export of audio files to MP3/PCM/GSM

. . . . . . . . . . . . . . . . . . .

# 3. Unpacking

The package for Xtend Voice Logger consists of the following items:

- Installation CD
- HASP HL Key
- Ai-logix Card
- Patch Panel

# 4. Minimum System Requirements

| Operating System (32/64-bit) | : | Windows 7/8/8.1/10/                   |  |
|------------------------------|---|---------------------------------------|--|
|                              |   | Windows Server 2008/2012/2016/2019    |  |
| Browser                      | : | Internet Explorer 6.0 or above        |  |
| Processor Speed              | : | Dual Core or higher                   |  |
| Memory                       | : | 2 GB or above                         |  |
| Hard Disk Space              | : | 500 MB for software installation      |  |
|                              |   | 1 GB approx. for 175 hrs of recording |  |

Note: The specification mentioned here will vary based on the actual requirement from the client.

#### **Other System Requirements**

- Sound Card
- Headphone/Speaker
- LAN connection

# **5. Getting Started**

This manual explains the installation of Xtend Voice Logger in the system. The Ai-logix card serves as an interface to connect the Patch Panel to the Xtend Voice Logger installed in the system.

## Installation of Xtend Voice Logger is briefly mentioned below:

- Insert the Ai-logix board on the PCI slot of the computer.
- Install the Ai-logix hardware driver from the installation CD.
- Configure the Ai-logix Voice Card.
- Install the Xtend Voice Logger and insert the HASP HL key into the USB port of the computer.
- Configure the voice device from the browser interface of Xtend Voice Logger.
- Click Live Calls in the browser interface and check that all ongoing calls are logged in the Xtend Voice Logger.

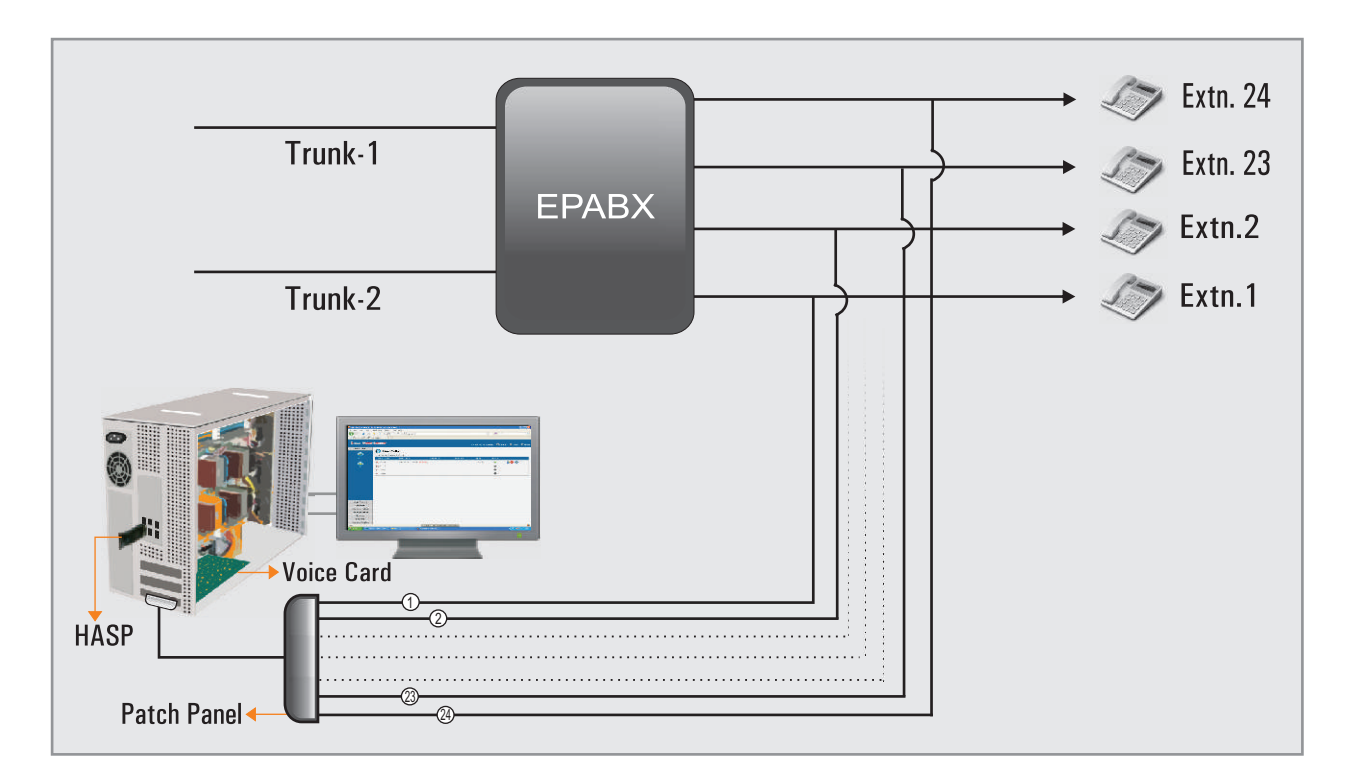

#### **Interconnection Diagram**

## 5.1. AudioCodes Inc. SmartWORKS Installation

Switch on the system after fixing the Voice Card to the PCI slot. The software application for installing the driver is incorporated in the CD that is supplied along with the voice card.

Let us see the step-by-step procedure to install the Ai-Logix driver in the system.

**Step 1.** Insert the Installation CD into the CD/DVD drive. Navigate through the disc. Install the Setup

AudioCodes Inc. SmartWORKS

AudioCodes Inc. SmartWORKS Windows Installer Package 53,082 KB

After you run the setup for AudioCodes, the "Welcome to the InstallShield Wizard for AudioCodes Inc. SmartWORKS" appears as shown below. Click "*Next*".

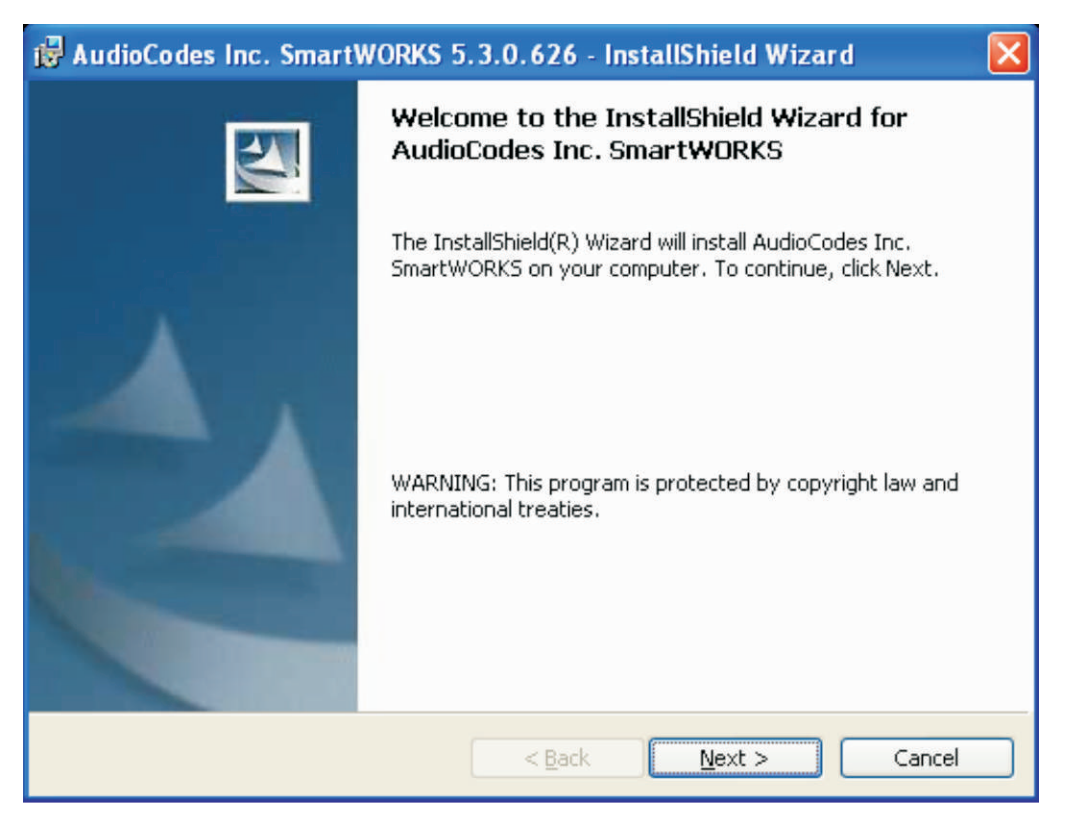

Fig. 1

**Step 2.** The **"License Agreement"** screen is displayed. The user can read the agreement carefully and click the **"I accept the terms in the license agreement"** option. Click *"Next"*.

| 🗒 AudioCodes Inc. SmartWORKS 5.3.0.626 - InstallShield Wizard 🛛 🛛 📘                                                                                                    |   |
|----------------------------------------------------------------------------------------------------|---|
| License Agreement Please read the following license agreement carefully.                                                                                                    |   |
| SOFTWARE LICENSE AGREEMENT<br>LICENSE AGREEMENT<br>AUDIOCODES USA, INC. (AudioCodes) provides the following<br>License Agreement (the Agreement) to the original<br>purchaser only:<br>1. PLEASE READ THIS LICENSE AGREEMENT. The enclosed<br>AudioCodes software/firmware program (collectively,<br>"SOFTWARE") is licensed by AudioCodes for use only on<br>the terms and conditions set forth herein. By opening<br>this perform way (LICENSEE) extracts and do hereby<br>I accept the terms in the license agreement<br>I do not accept the terms in the license agreement |   |
| InstallShield < <u>B</u> ack <u>N</u> ext > Cancel                                                                                                    | ) |

**Step 3.** In the Customer Information screen, specify the **User Name** and **Organization** and click *"Next"*.

| 🙀 AudioCodes Inc. SmartWORKS 5.3.0.626 - InstallShi                                                                         | eld Wizard 🛛 🛛 🔀 |
|----------------------------------------------------------------------------------------------------|------------------|
| Customer Information<br>Please enter your information.                                                                      |                  |
| User Name:                                                                                                    |                  |
| Xtend                                                                                                    |                  |
| Organization:                                                                                                    |                  |
| Xtend Technologies                                                                                                    |                  |
| Install this application for:<br><ul> <li>Anyone who uses this computer (all users)</li> <li>Only for me (Xtend)</li> </ul> |                  |
| InstallShield                                                                                                    | xxt > Cancel     |

**Step 4.** The "**Setup Type**" screen gets displayed. Select the first setup type option "**Complete**", which installs all program features and click *"Next"* button.

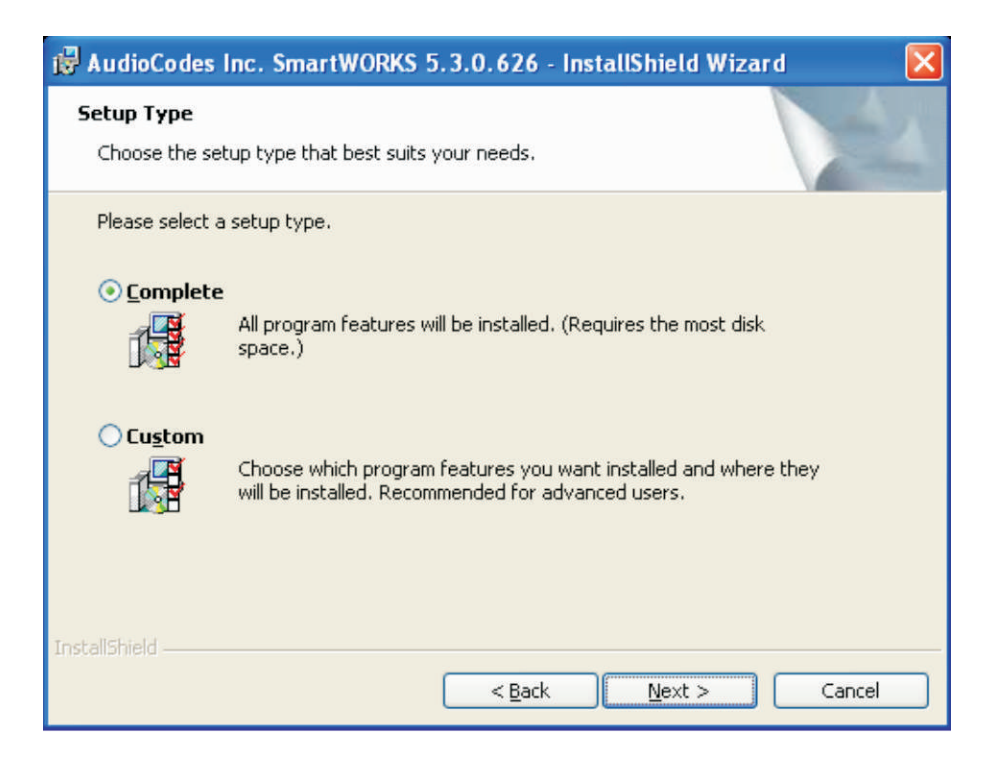

**Step 5.** The **"Ready to Install the Program"** screen appears as below. Click *"Install"* to begin the installation.

| 记 🖓 AudioCodes Inc. SmartWORKS 5.3.0.626 - InstallShield Wizard                                                                                                |
|----------------------------------------------------------------------------------------------------|
| Ready to Install the Program The wizard is ready to begin installation.                                                                                        |
| Click Install to begin the installation.<br>If you want to review or change any of your installation settings, click Back. Click Cancel to<br>exit the wizard. |
| InstallShield <u>Rack</u> Cancel                                                                                                    |

**Step 6.** The **"Installing AudioCodes Inc. SmartWorks"** screen is displayed. The program features you selected are being installed. It will take a few seconds to complete the installation process. Please wait until the process gets completed.

| 🙀 AudioCo              | des Inc. SmartWORKS 5.3.0.626 - InstallShield Wizard 🛛 🔳 🗖 🔀                                                                 |
|------------------------|----------------------------------------------------------------------------------------------------|
| Installing<br>The prog | AudioCodes Inc. SmartWORKS ram features you selected are being installed.                                                    |
| 17                     | Please wait while the InstallShield Wizard installs AudioCodes Inc.<br>SmartWORKS. This may take several minutes.<br>Status: |
|                        |                                                                                                    |
|                        |                                                                                                    |
| InstallShield —        |                                                                                                    |
|                        | < <u>B</u> ack <u>N</u> ext > Cancel                                                                                         |

**Step 7.** The **WinPcap 4.0.2 Installer Setup** window appears as shown below. Click *"Next"* to start the installation.

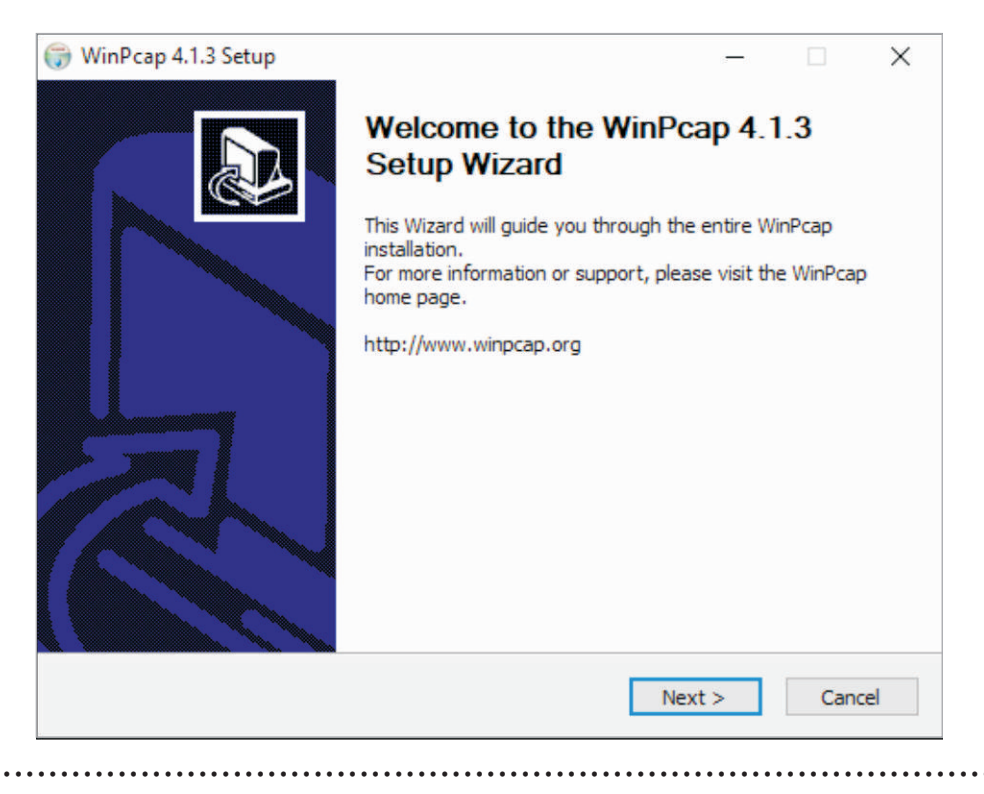

**Step 8.** The "Welcome to the WinPcap 4.0.2 Setup Wizard" is displayed on the screen. Click "*Next*" to proceed.

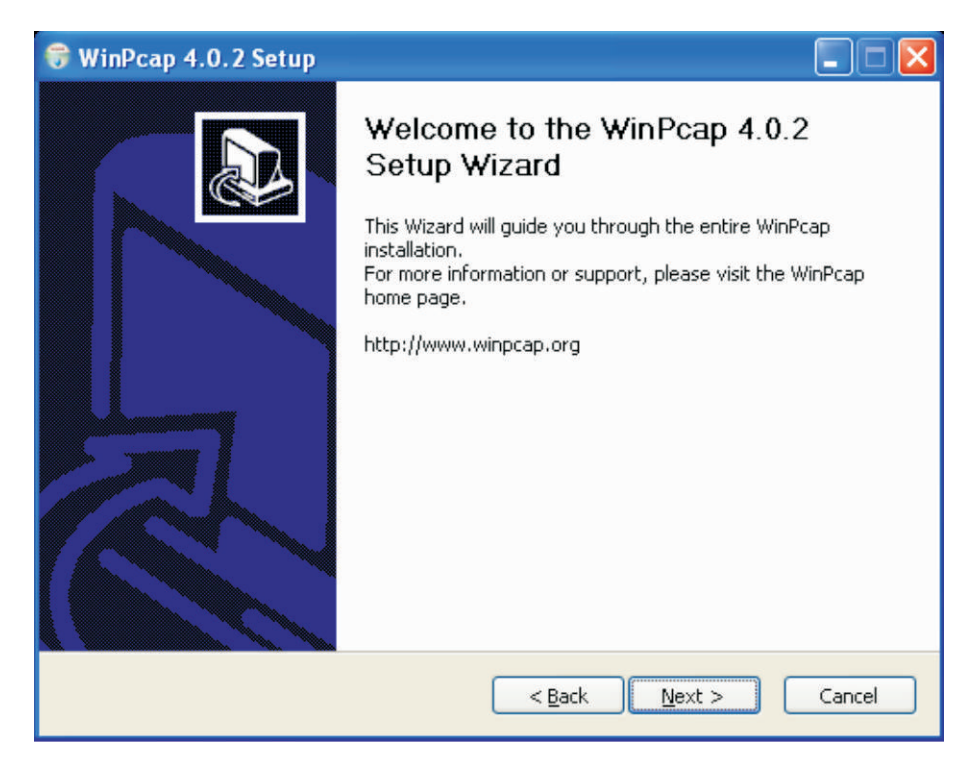

**Step 9.** The "License Agreement" screen appears as shown below. Please review the license terms before installing WinPcap 4.0.2. Press Page Down to read the rest of the Agreement. If you accept the terms of the Agreement, click "*I Agree*" to continue.

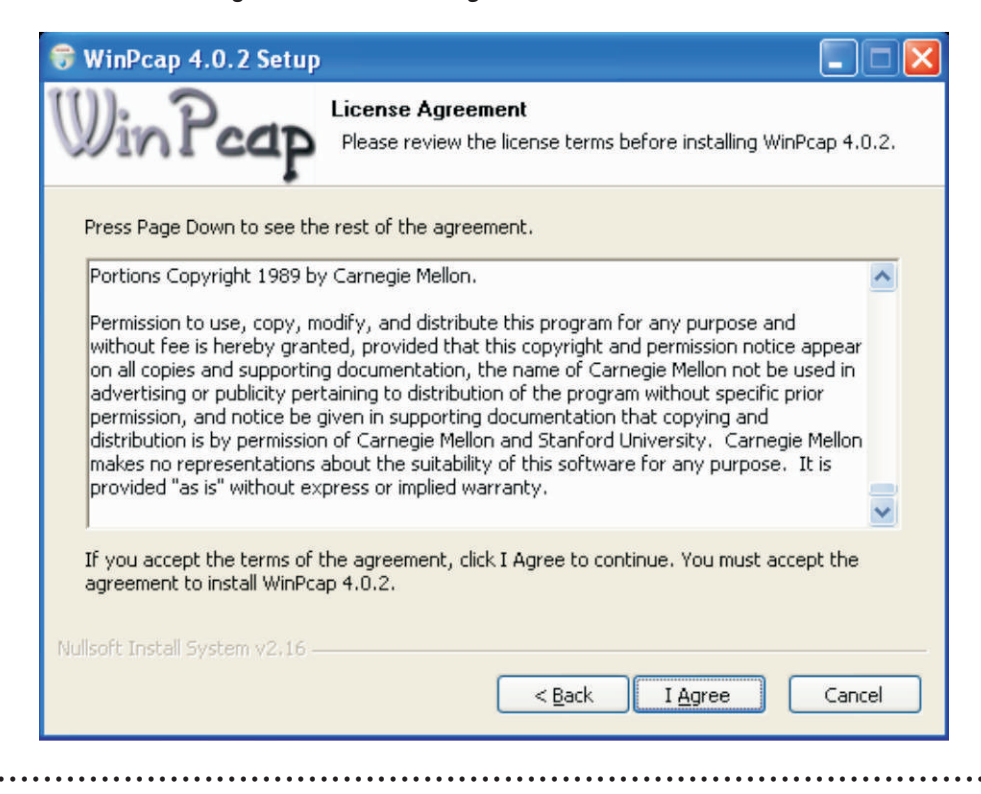

**Step 10.** It will take few seconds to complete the installation of WinPcap 4.0.2. Please wait while WinPcap 4.0.2 is being installed.

| 😚 WinPcap 4.0.2 Setup                                       |          |
|-------------------------------------------------------------|----------|
| Installing<br>Please wait while WinPcap 4.0.2 is being inst | stalled. |
| Output folder: C:\Program Files\WinPcap                     |          |
|                                                             |          |
|                                                             |          |
|                                                             |          |
| Nullsoft Install System v2.16                               | > Cancel |

**Step 11.** After the WinPcap 4.0.2 setup has been installed on your computer, the **"Completing the WinPcap4.0.2 Setup Wizard"** screen appears. Click *"Finish"* to close this wizard.

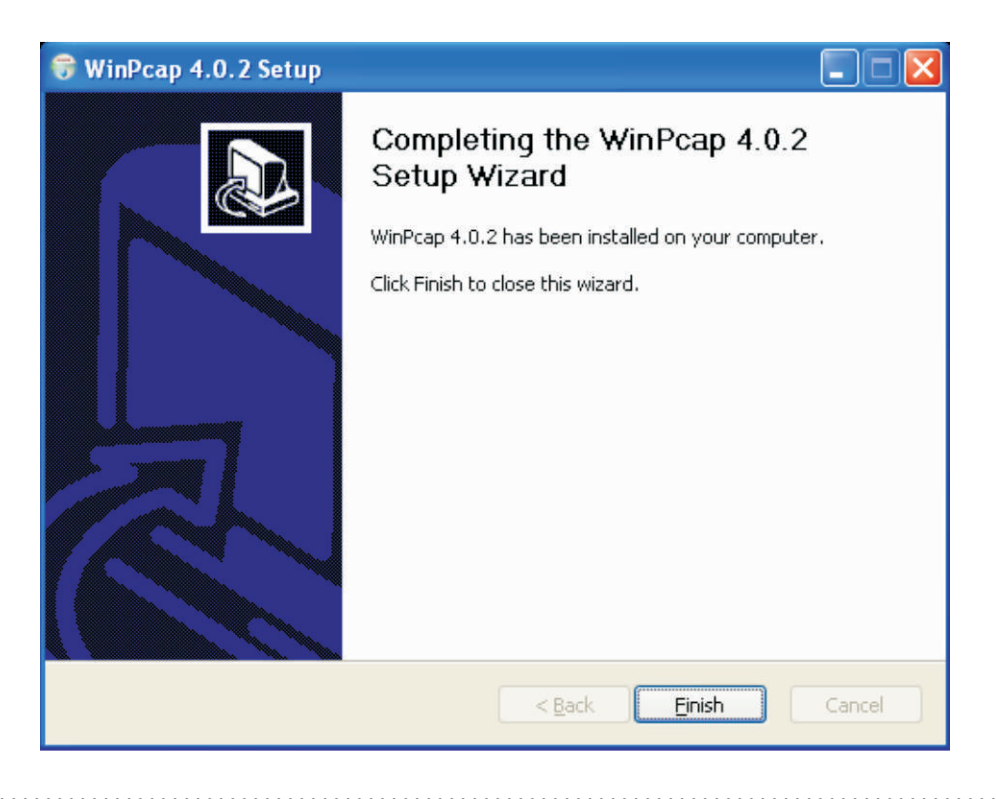

**Step 12. "Found New Hardware Wizard"** appears on the screen, click *"Next"* to install software for SmartTAP NGX PCI device.

| Found New Hardware Wiz | ard                                                                          |
|------------------------|------------------------------------------------------------------------------|
|                        | Welcome to the Found New<br>Hardware Wizard                                  |
|                        | This wizard helps you install software for:                                  |
|                        | SmartTAP NGX PCI device                                                      |
| 2 han                  | If your hardware came with an installation CD or floppy disk, insert it now. |
|                        | What do you want the wizard to do?                                           |
|                        | <ul> <li>Install the software automatically (Recommended)</li> </ul>         |
|                        | <ul> <li>Install from a list or specific location (Advanced)</li> </ul>      |
|                        | Click Next to continue.                                                      |
|                        | < Back Next > Cancel                                                         |

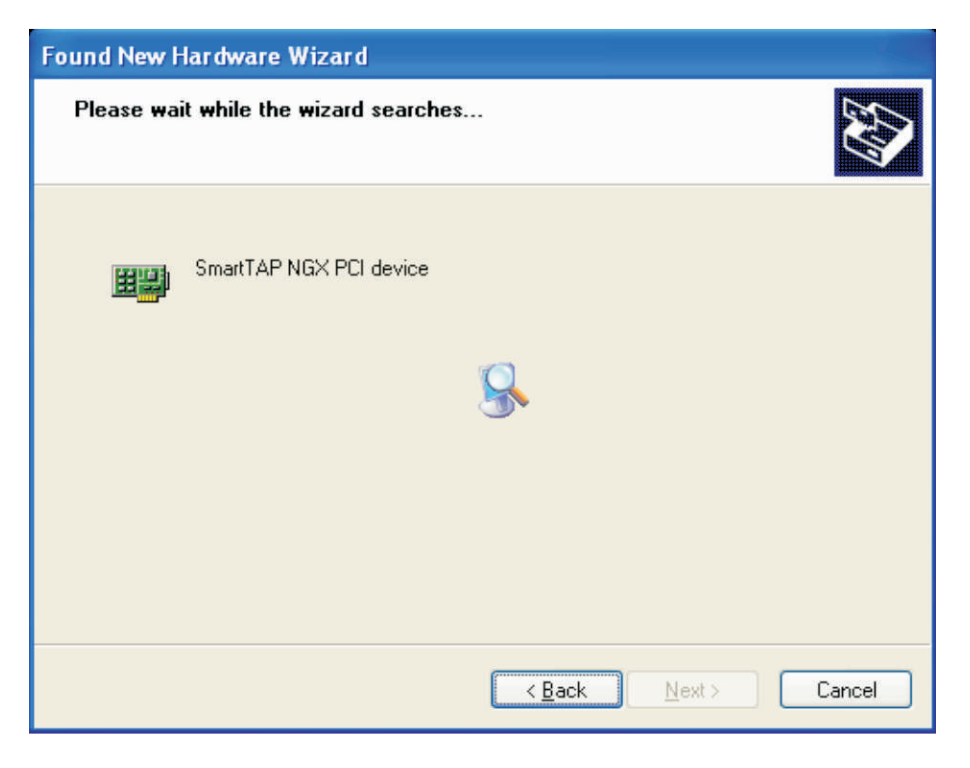

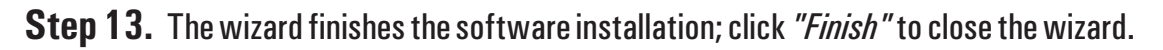

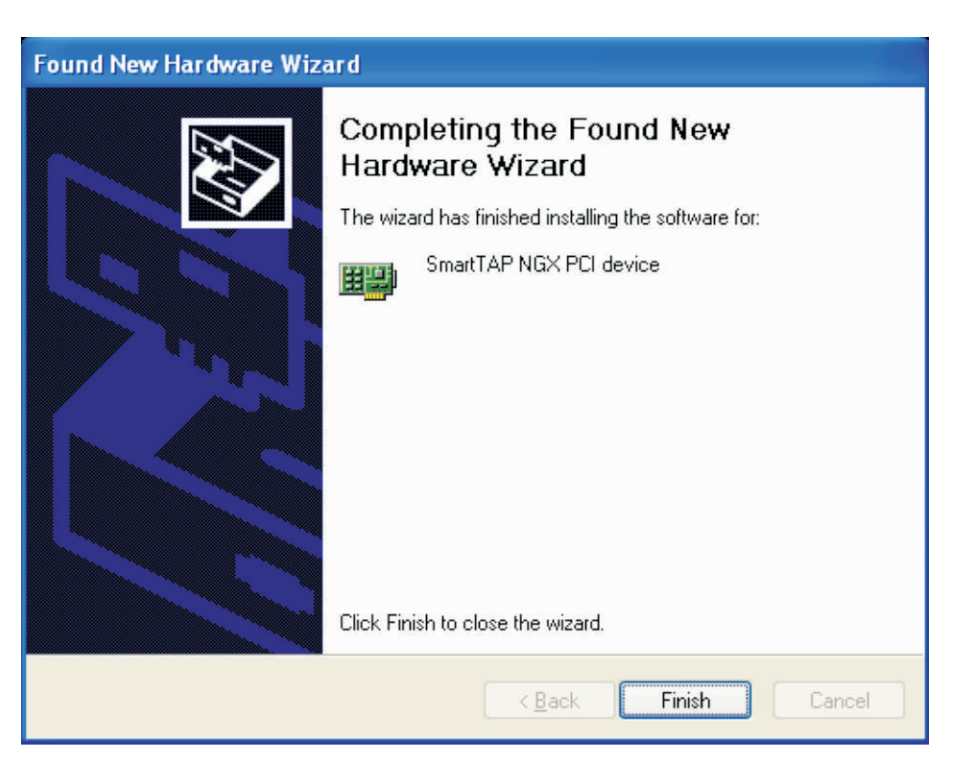

**Step 14.** Audiocodes Inc. SmartWORKS is successfully installed in your system. Click *"Finish"* to exit the wizard.

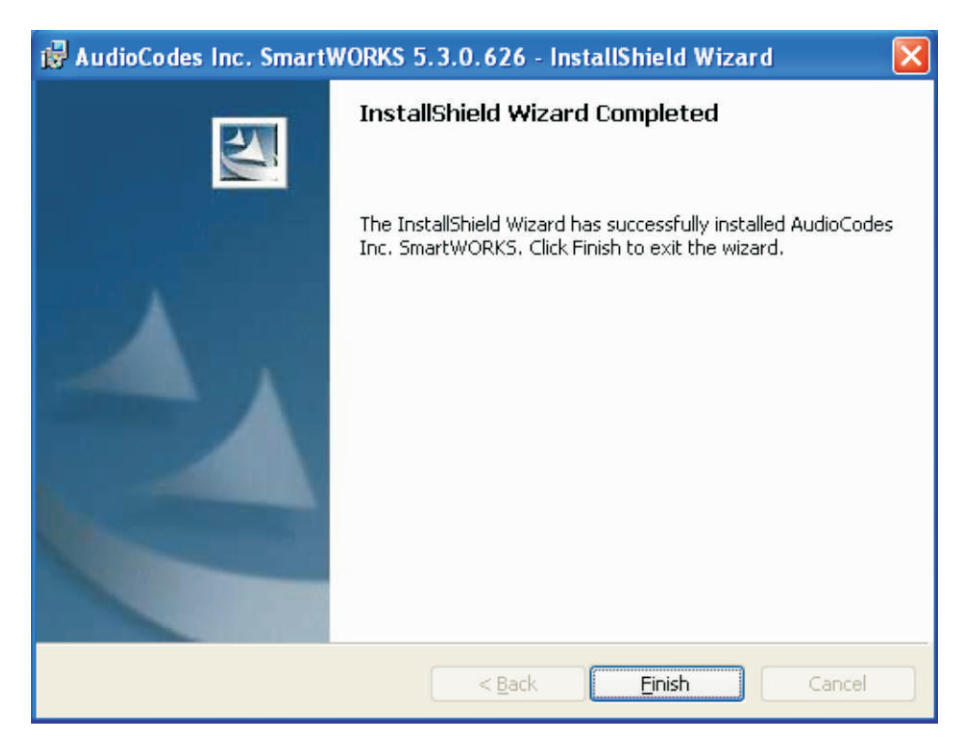

**Note:** After completing the software installation **RESTART THE COMPUTER** to proceed further.

<u>Contents</u>

#### 5.2. Voice Card Configuration

**Step 1.** Click "**Start**" in the lower left corner of the screen and select "**Control Panel**". Now, double-click the icon for "**SmartControl**" to start the board configuration.

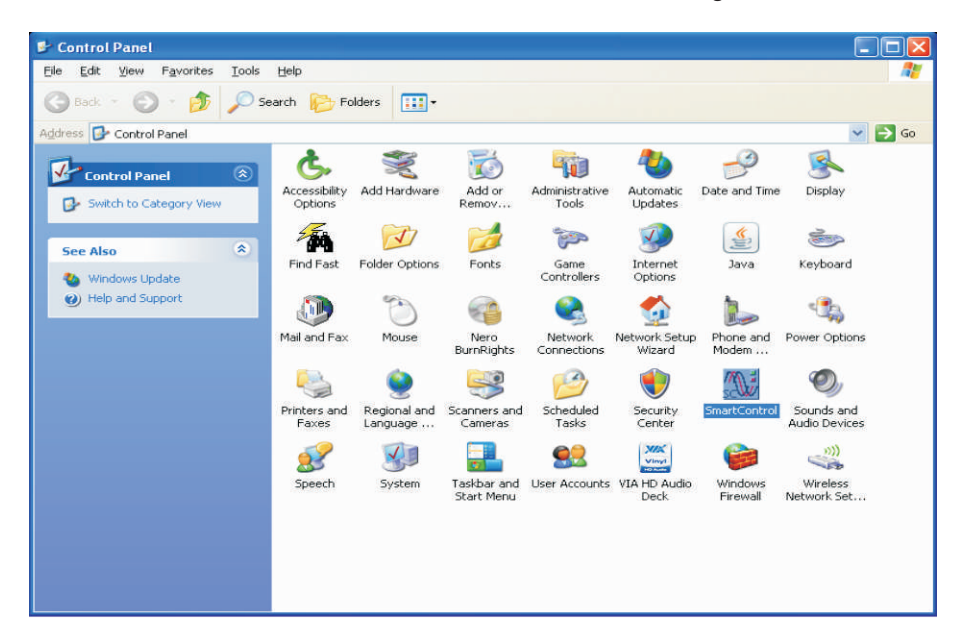

**Step 2.** The "AudioCodes USA Inc. SmartWorks" window gets displayed. From the top menu, click the second option Board. Select the PBX Type as Siemens Hicom/Hipath. Enable the option D channel and set TDM Encoding as A-law *(Changes are marked as red in the below diagram.)* Now, click "*Apply*" and "OK".

| pard Number  0 🕄 PCI           | Bus No: 1 PCI Slot No: 6            | Total Channels: 8 |
|--------------------------------|-------------------------------------|-------------------|
| Base                           |                                     |                   |
| Information For Board 0(Base E | Board)                              |                   |
| PBX Type Siemens               | Hicom/Hipath                        | DChannel Options  |
| PBX Version                    | 01.04.00                            | D Channel         |
| Board Type                     | SmartTAP NGX                        | Event Updates     |
| Channels                       | 8                                   | Call Control      |
| Serial Number                  | 2017                                | Termination       |
| DataCode                       | 0942                                | C 120 Ohm         |
| Datecode                       | 0045                                |                   |
| Firmware Version               | 05.03.00 Build 1032                 |                   |
| OEM Info AudioCodes, Inc.      | AudioCodes Inc. All rights reserved |                   |
| TDM Encoding                   | Board Switch ID                     |                   |
| ⊂ u-law                        | 00                                  |                   |
| CT Bus Type                    | CT Bus Termination                  |                   |
| C H.100 C MVIP                 | F Enable                            |                   |
| CT Mode                        |                                     | torito I          |
| C Master G Slave               | De                                  | TOURS             |
| C MasterA C MasterB            |                                     |                   |
|                                |                                     |                   |
|                                |                                     |                   |

**Step 3.** You will be prompted that the changes to board configurations may require a restart of physical board using Device Manager. Click *"OK"* and restart the computer.

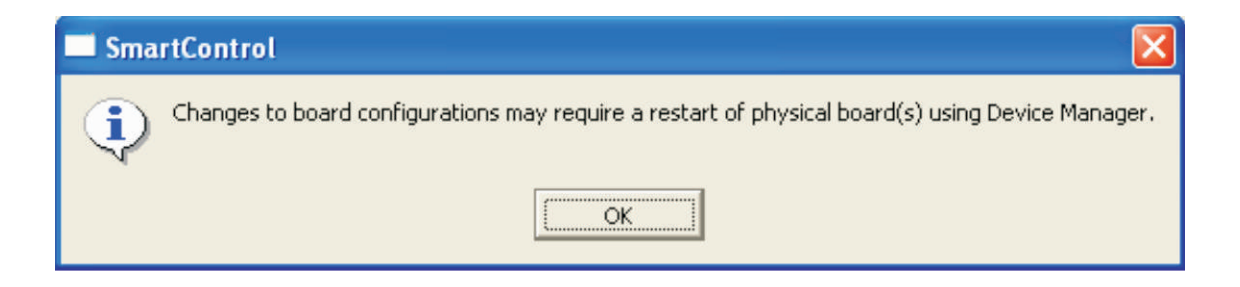

**Step 4.** The window called **SmartView** shows the status of voice board channels. Here, you will see that **Resource** appears as **CLOSED** for all the channels. Select the second option **System** from the menu bar and click **Open All Channels (MTOpenChannel)**.

| 🗖 Sn  | nartView              |                   |                     |                                 |             |                      | - 6 🛛            |
|-------|-----------------------|-------------------|---------------------|---------------------------------|-------------|----------------------|------------------|
| File  | ystem Board Settings  | Channel Functions | VoIP Media CTBus Fr | amerStatistics Call Control Sum | mation Help |                      |                  |
| Boai  | Options               |                   | Status              | Event                           | ł           | Event Description    | Resource         |
| Ė 5   | ClearEvents           | F5                |                     |                                 |             |                      | CLOSED           |
|       | MTGetSystemInfo       |                   | 1                   | NONE                            | N           | IONE                 | CLOSED           |
|       | MTResyncTime          |                   |                     | NONE                            | n<br>N      | IONE                 | CLOSED           |
| -     | MTSvsStartup          | F2                |                     | NONE                            | Ň           | IONE                 | CLOSED           |
|       | MTSysSbutdown         | F3                |                     | NONE                            | Ν           | IONE                 | CLOSED           |
| -     | Open/Close Boards     |                   |                     | NONE                            | N           | IONE                 | CLOSED<br>CLOSED |
|       | Open All Channels(M)  | [OpenChannel]     |                     | NONE                            | N           | IONE                 | CLOSED           |
|       | Close All Channels(M) | [CloseChannel)    |                     |                                 |             |                      |                  |
| -     | MTCalculateFilterRan  | ae                |                     |                                 |             |                      |                  |
| -     |                       |                   | 1                   |                                 |             |                      |                  |
|       |                       |                   |                     |                                 |             |                      |                  |
|       |                       |                   |                     |                                 |             |                      |                  |
|       |                       |                   |                     |                                 |             |                      |                  |
|       |                       |                   |                     |                                 |             |                      |                  |
|       |                       |                   |                     |                                 |             |                      |                  |
|       |                       |                   |                     |                                 |             |                      |                  |
|       |                       |                   |                     |                                 |             |                      |                  |
| Event | \$                    |                   |                     |                                 |             | Item                 | Status           |
|       |                       |                   |                     |                                 |             | Current Status       |                  |
|       |                       |                   |                     |                                 |             | Previous Termination |                  |
|       |                       |                   |                     |                                 |             | LPM Hesult           |                  |
|       |                       |                   |                     |                                 |             | Number of Rules      |                  |
|       |                       |                   |                     |                                 |             | Line Status          |                  |
|       |                       |                   |                     |                                 |             | ME Count             |                  |
|       |                       |                   |                     |                                 |             | Caller ID            |                  |
|       |                       |                   |                     |                                 |             | Played Bytes         |                  |
|       |                       |                   |                     |                                 |             | Recorded Bytes       |                  |
|       |                       |                   |                     |                                 |             |                      |                  |
|       |                       |                   |                     |                                 |             |                      |                  |
|       |                       |                   |                     |                                 |             |                      |                  |
|       |                       |                   |                     |                                 |             |                      |                  |
|       |                       |                   |                     |                                 |             |                      |                  |
| 4     |                       |                   |                     |                                 | •           | 4                    | •                |

The SmartView window will appear as shown in the below figure. Press **F2**, the **Resource** appears as **OPENED** for all the channels.

| SmartView                  |                                                                                      |                  |                                              |                            |                                                                                                    |                                                                                        |
|----------------------------|--------------------------------------------------------------------------------------|------------------|----------------------------------------------|----------------------------|----------------------------------------------------------------------------------------------------|----------------------------------------------------------------------------------------|
| File System Board Settings | Channel Functions Vol                                                                | IP Media CTBus   | FramerStatistics Call Control                | Summation Help             |                                                                                                    |                                                                                        |
| Board                      | Channel                                                                              | Status           | Event                                        | 1                          | Event Description                                                                                                    | Resource                                                                               |
| E-Smart AP NbX             | 0 (NGX)<br>1 (NGX)<br>2 (NGX)<br>3 (NGX)<br>4 (NGX)<br>5 (NGX)<br>6 (NGX)<br>7 (NGX) |                  | NONE<br>NONE<br>NONE<br>NONE<br>NONE<br>NONE | N<br>N<br>N<br>N<br>N<br>N | IONE<br>IONE<br>IONE<br>IONE<br>IONE<br>IONE<br>IONE<br>IONE                                                                                                    | OPENED<br>OPENED<br>OPENED<br>OPENED<br>OPENED<br>OPENED<br>OPENED<br>OPENED<br>OPENED |
| French                     |                                                                                      |                  |                                              |                            | Itee                                                                                                    | Ciana                                                                                  |
| Events                     | 3 - Brd. 0 - EVT_MVIP_AL                                                             | LARM(0x5b) SubRi | eason Dx0000, Xîtalnîo Dx0                   |                            | Item<br>Current Status<br>Previous Termination<br>CPM Result<br>Digit Count<br>Number of Bytes<br>Line Status<br>MF Count<br>Caller ID<br>Played Bytes<br>Recorded Bytes | Status                                                                                 |

#### 5.3. Xtend Voice Logger - Installation

This section will help you to install the Xtend Voice Logger in the system. Software installation is done from the CD provided in the kit. You can follow the below mentioned steps to install the Voice Logging System.

Step 1. Insert the installation CD into the CD drive and run the setup "XtendLogger.exe".

**Step 2.** The Welcome window appears on the monitor as the first step in the process of installation, click *"Next"*.

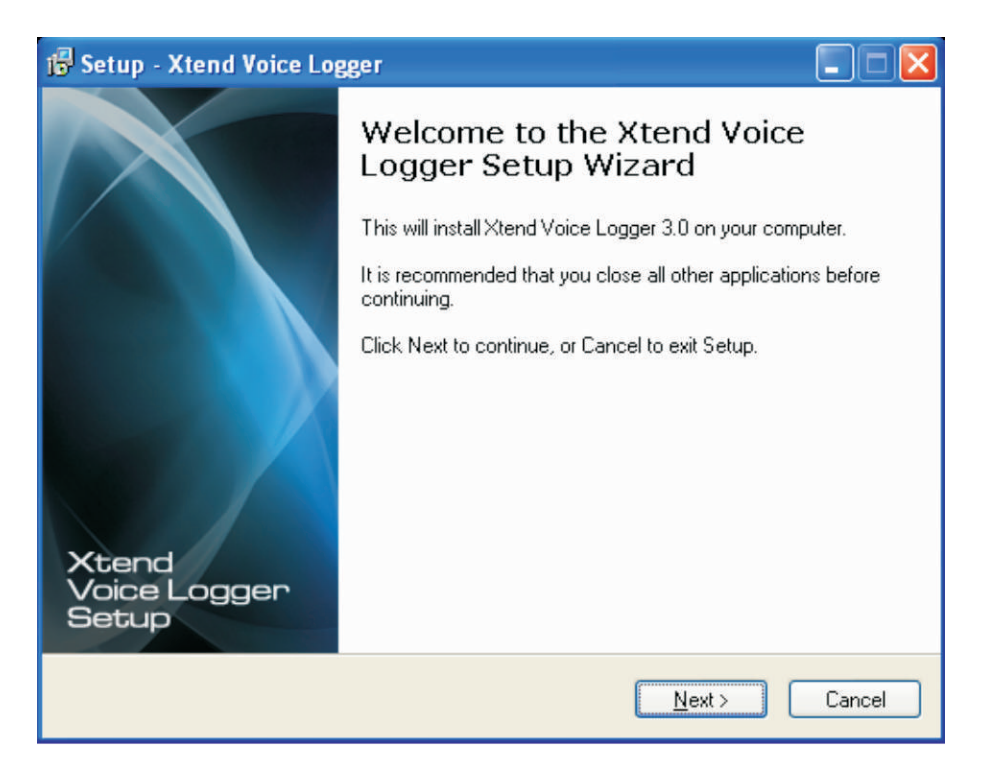

**Step 3.** Read the License Agreement carefully and select "I accept the agreement". Now, click *"Next"*.

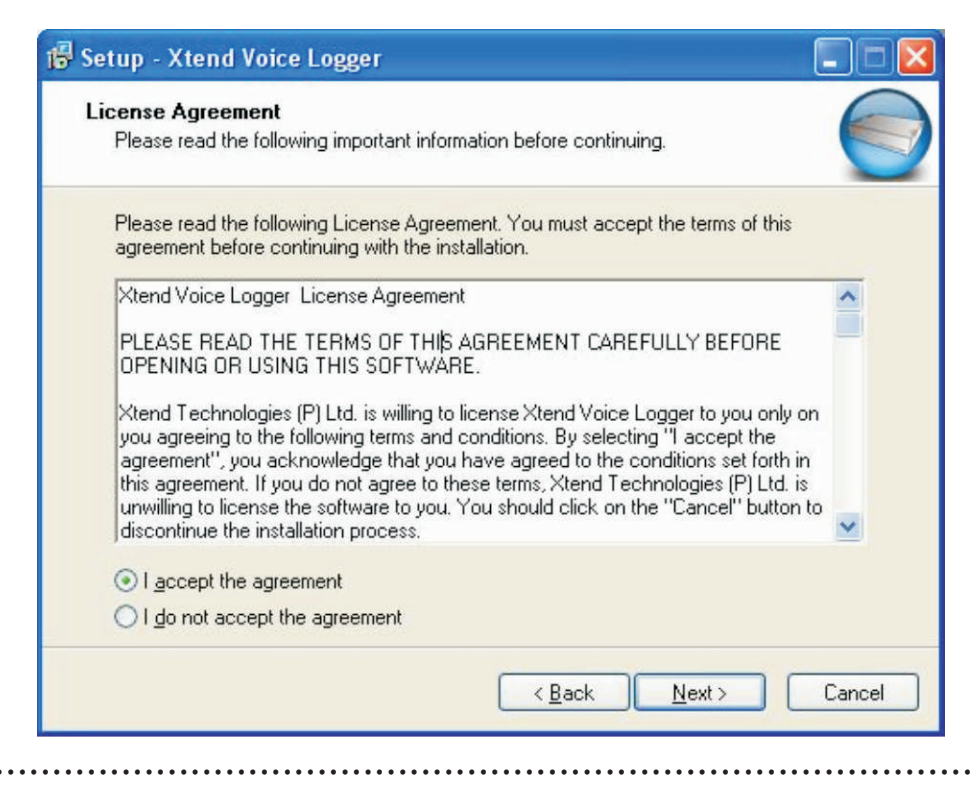

**Step 4.** Setup installs Xtend Voice Logger in default location **C:\XtendLogger**, click "*Next*" to proceed.

| 🕼 Setup - Xtend Voice Logger 📃 🗖 🔀                                           |
|------------------------------------------------------------------------------|
| Select Destination Location<br>Where should Xtend Voice Logger be installed? |
| Setup will install Xtend Voice Logger into the following folder.             |
| C:XtendLogger                                                                |
| At least 71.3 MB of free disk space is required.                             |
| < <u>B</u> ack <u>Next</u> > Cancel                                          |

The program shortcut in the Start Menu folder appears as **Xtend Voice Logger 3.0**, click *"Next"* to proceed.

| 🕼 Setup - Xtend Voice Logger                                                           | × |
|----------------------------------------------------------------------------------------|---|
| Select Start Menu Folder<br>Where should Setup place the program's shortcuts?          |   |
| Setup will create the program's shortcuts in the following Start Menu folder.          |   |
| To continue, click Next. If you would like to select a different folder, click Browse. |   |
| Xtend Voice Logger 3.0 Browse                                                          |   |
|                                                                                        |   |
| < <u>B</u> ack Next > Cancel                                                           |   |

**Step 5.** Verify the destination location and the program shortcut in the start menu. Click *"Install"* to start the installation of Xtend Voice Logger.

| 🖷 Setup - Xtend Voice Logger                                                                                    |             |
|----------------------------------------------------------------------------------------------------|-------------|
| Ready to Install<br>Setup is now ready to begin installing Xtend Voice Logger on your computer.                 |             |
| Click Install to continue with the installation, or click Back if you want to review or<br>change any settings. |             |
| Destination location:<br>C:\XtendLogger<br>Start Menu folder:<br>Xtend Voice Logger 3.0                         |             |
|                                                                                                    |             |
|                                                                                                    | <u>&gt;</u> |
| < <u>B</u> ack Install                                                                                          | Cancel      |

**Step 6.** The installation process proceeds by copying all the related files and programs into the specified location. It will take few seconds for the process to get over, as the time taken will vary from system to system. An illustration is shown below.

| 🐻 Setup - Xtend Voice Logger                                                        |        |
|-------------------------------------------------------------------------------------|--------|
| Installing<br>Please wait while Setup installs Xtend Voice Logger on your computer. |        |
| Extracting files<br>C:\XtendLogger\4942\Web\fax.gif                                 |        |
|                                                                                     |        |
|                                                                                     |        |
|                                                                                     |        |
|                                                                                     |        |
|                                                                                     |        |
|                                                                                     |        |
|                                                                                     |        |
|                                                                                     | Cancel |
|                                                                                     | Cancel |

**Step 7.** You will be prompted about the installation of HASP device driver. Please wait to complete the installation and click *"OK"* to continue.

| j号 Setup - Xtend Voice Logger                                                              |        |
|--------------------------------------------------------------------------------------------|--------|
| <b>Installing</b><br>Please wait while Setup installs Xtend Voice Logger on your computer. |        |
| Installing HASP Device Driver                                                              |        |
|                                                                                            |        |
| Aladdin HASP SRM Run-time Environment Installer v                                          | 🛛      |
| Operation successfully completed.                                                          |        |
| OK                                                                                         |        |
|                                                                                            |        |
|                                                                                            |        |
|                                                                                            | Cancel |

**Step 8.** Once the installation of Xtend Voice Logger completes, the **"Completing the Xtend Voice Logger Setup Wizard"** is displayed on the screen. Click *"Finish"* to exit the setup.

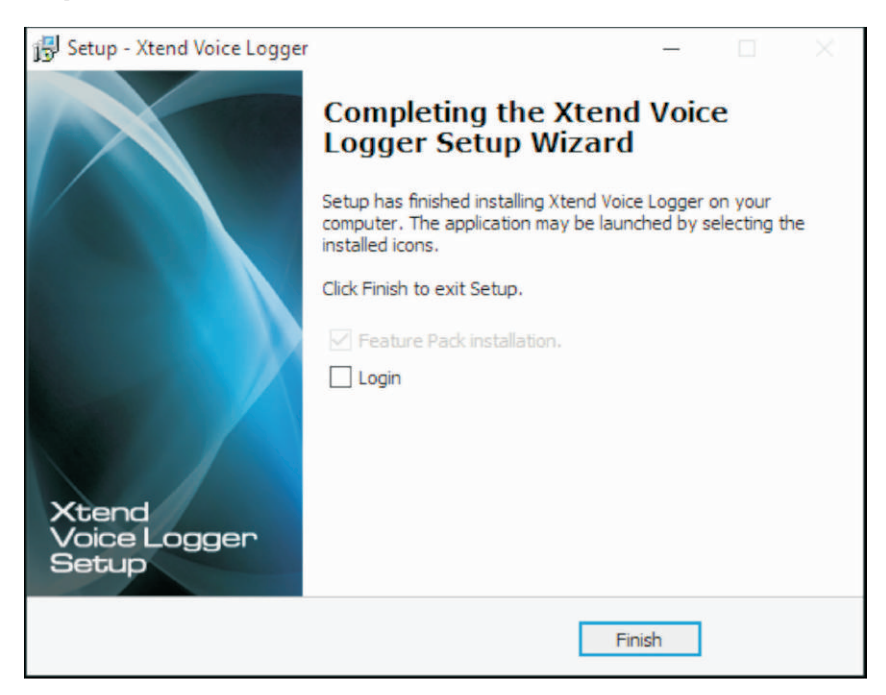

Note: If Xtend Voice Logger Feature Pack is present in the installed folder, then a popup appears automatically and prompts for installation once the main software installation is completed. Click Next and follow the steps shown on the window to install the Feature Pack.

## XTEND VOICE LOGGER

#### **Connecting HASP to USB port**

The Xtend Voice Logger S/W license is bundled with a Hardware known as HASP. The HASP key should be connected to the USB port only after the installation of the Voice Logger is complete.

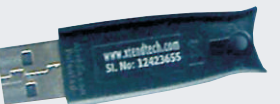

When the HASP is connected, a popup will appear as *"Found New Hardware"*.

When the new hardware is installed and ready to use, you will see a Red Light glowing at the rear part of HASP.

# Found New Hardware Your new hardware is installed and ready to use.

i) Found New Hardware

Aladdin HASP HL Key

#### 5.4. Xtend Voice Logger - Configuration

**Step 1.** This section deals with the configuration of Ai-Logix Voice Device with the Xtend Voice Logger. The device configuration is carried out from the browser interface of Xtend Voice Logger. Go to **Start > Programs > Xtend Voice Logger 3.0 > Login**. Default **Name** and **Password** is **"admin"**. Click *"Login"* to access the web interface of Xtend Voice Logger.

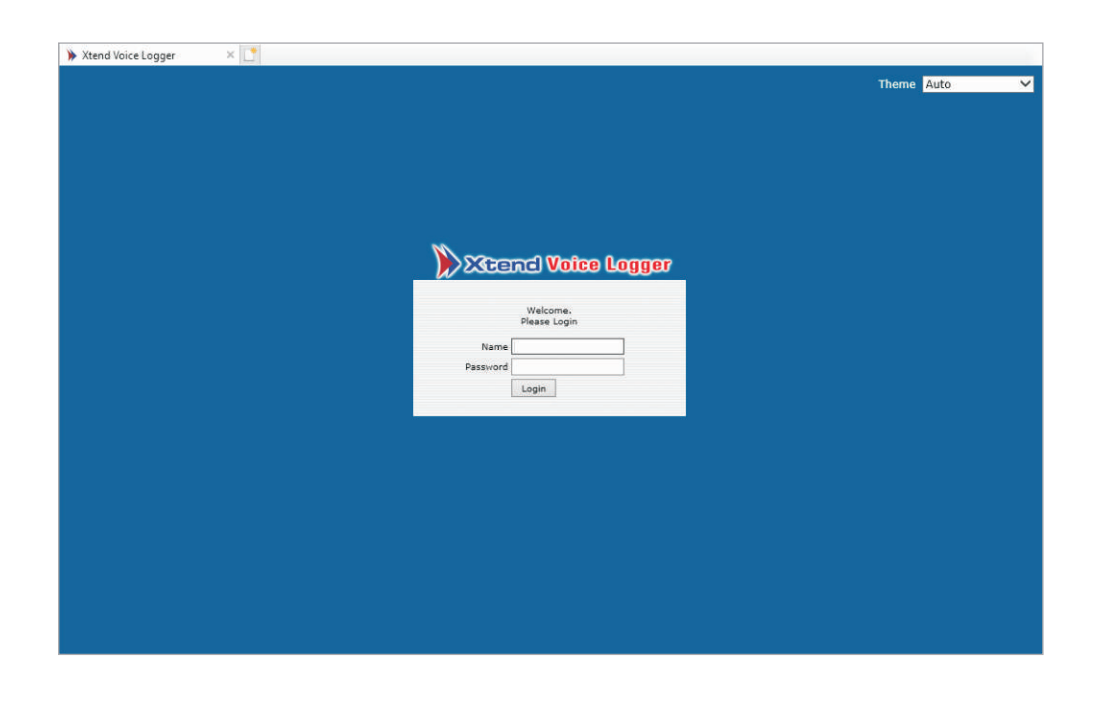

**Step 2.** A warning message **"Voice Logger not configured"** appears and the user will be prompted to configure the device, click *"Ok"* to configure the device.

| Warning: V | oice Logger not configured. |  |
|------------|-----------------------------|--|
|            | Oconfigure Device ? Ok      |  |
|            |                             |  |

Step 3. The Configure Devices screen is displayed, click "Next" to continue with the configuration.

| Device | Enable   | Device Name                                        | Trunk/Extension<br>Name | Trunk Type      | Log Type             |
|--------|----------|----------------------------------------------------|-------------------------|-----------------|----------------------|
| 1      | <b>V</b> | Ai-Logix Voice Logging (Ngx 201T):<br>Line 1 Chn 1 | Trunk1                  | Digital Trunk 💟 | Handset Up to Down   |
| 2      |          | Ai-Logix Voice Logging (Ngx 201T):<br>Line 1 Chn 2 | Trunk2                  | Digital Trunk ⊻ | Handset Up to Down 💌 |
| 3      |          | Ai-Logix Voice Logging (Ngx 201T):<br>Line 1 Chn 3 | Trunk3                  | Digital Trunk 💟 | Handset Up to Down   |
| 4      |          | Ai-Logix Voice Logging (Ngx 201T):<br>Line 1 Chn 4 | Trunk4                  | Digital Trunk 💌 | Handset Up to Down   |
| 5      |          | Ai-Logix Voice Logging (Ngx 201T):<br>Line 1 Chn 5 | Trunk5                  | Digital Trunk 💌 | Handset Up to Down   |
| 6      |          | Ai-Logix Voice Logging (Ngx 201T):<br>Line 1 Chn 6 | Trunk6                  | Digital Trunk 💙 | Handset Up to Down 💌 |
| 7      |          | Ai-Logix Voice Logging (Ngx 201T):<br>Line 1 Chn 7 | Trunk7                  | Digital Trunk 💙 | Handset Up to Down   |
| 8      |          | Ai-Logix Voice Logging (Ngx 201T):<br>Line 1 Chn 8 | Trunk8                  | Digital Trunk 💌 | Handset Up to Down 💌 |
|        |          |                                                    |                         |                 | Next                 |

| Device                                                 | Trunk/Extension<br>Name | Trunk<br>Type    | Channel | Log<br>Type              |                                                            |
|--------------------------------------------------------|-------------------------|------------------|---------|--------------------------|------------------------------------------------------------|
| [1] Ai-Logix Voice Logging (Ngx<br>201T): Line 1 Chn 1 | Trunk1                  | Digital<br>Trunk | 1       | Handset<br>Up to<br>Down | Select Siemens Hipath Series 💙<br>PBX Select Phone Type0 💙 |
| [2] Ai-Logix Voice Logging (Ngx<br>201T): Line 1 Chn 2 | Trunk2                  | Digital<br>Trunk | 2       | Handset<br>Up to<br>Down | Select Siemens Hipath Series 💙<br>Select Phone Type0 💙     |
| [3] Ai-Logix Voice Logging (Ngx<br>201T): Line 1 Chn 3 | Trunk3                  | Digital<br>Trunk | 3       | Handset<br>Up to<br>Down | Select Siemens Hipath Series 💙<br>Select Phone Type0 💙     |
| [4] Ai-Logix Voice Logging (Ngx<br>201T): Line 1 Chn 4 | Trunk4                  | Digital<br>Trunk | 4       | Handset<br>Up to<br>Down | Select Siemens Hipath Series 💙<br>Select Phone Type0 🌱     |
| [5] Ai-Logix Voice Logging (Ngx<br>201T): Line 1 Chn 5 | Trunk5                  | Digital<br>Trunk | 5       | Handset<br>Up to<br>Down | Select Siemens Hipath Series 💙<br>Select Phone Type0 💙     |
| [6] Ai-Logix Voice Logging (Ngx<br>201T): Line 1 Chn 6 | Trunk6                  | Digital<br>Trunk | 6       | Handset<br>Up to<br>Down | Select Siemens Hipath Series V<br>Select Phone Type0 V     |
| [7] Ai-Logix Voice Logging (Ngx<br>201T): Line 1 Chn 7 | Trunk7                  | Digital<br>Trunk | 7       | Handset<br>Up to<br>Down | Select Siemens Hipath Series V<br>Select Phone Type0 V     |

#### Now, click **"Device Settings"** and the complete configuration is shown on the screen.

**Step 4.** Now, from the menu called **Live Calls**, you can verify whether the calls are getting recorded or not. Click **Live Calls** > **All**, when a call is active the status button appears as green colour. Click **Live Calls** > **Active**, on incoming/outgoing call, the call report is displayed with Trunk Name, Call Time, Caller No, Called No, Type, Status. In the below image the **Call Type** is Outgoing and the **Status** is connected.

| Total Number of Act | ive Calls : 2                   |            |             |          |        |   | X D |
|---------------------|---------------------------------|------------|-------------|----------|--------|---|-----|
| Trunk Name          | Call Time                       | Caller No. | Called No.  | Туре     | Status |   |     |
| [1] 🔏 Trunk1        | 8/9/2020 12:52:34<br>[00:00:45] |            | 04844363399 | Outgoing | 4      | 6 | P   |
| [2] 🔏 Trunk2        | 8/9/2020 12:51:57<br>[00:01:22] | 4843066099 |             | Incoming | 4      | 6 | P   |
| [3] 🗸 Trunk3        |                                 |            |             |          | Ξ      |   |     |
| [4] 🗸 Trunk4        |                                 |            |             |          | Ξ      |   |     |

This shows that the Xtend Voice Logger is working correctly and the calls are getting recorded properly.

## 6. Installation Checklist

Please read the points mentioned below and verify that all the points are carried out for an error-free installation of Xtend Voice Logger.

#### **CHECKS TO BE DONE**

Have you inserted the voice card on the PCI slot of the computer? Have you installed the AudioCodes Inc. SmartWORKS from the installation CD? Have you installed the Xtend Voice Logger from the installation CD? Have you inserted the HASP HL key into the USB port of the computer? Have you done the connections as per connection diagram? Have you configured the Ai-Logix voice device with the Xtend Voice Logger? Have you verified the live call status from the Live Calls menu? Have you checked that all live calls are being recorded to Xtend Voice Logger?

# 7. Uninstallation

## 7.1. Uninstallation of AudioCodes Inc. SmartWORKS

**Step 1.** Go to "**Start > Control Panel > Uninstall a program**", all the currently installed programs will be displayed. Select the **AudioCodes Inc. SmartWORKS**, click *"uninstall"*.

| \delta Add or Rei                                                                                                 | move Programs                                                                                                    |                                                                                                    |                 |                                      |
|----------------------------------------------------------------------------------------------------|----------------------------------------------------------------------------------------------------|----------------------------------------------------------------------------------------------------|-----------------|--------------------------------------|
| 5                                                                                                    | Currently installed programs:                                                                                                    | Sort by: Nam                                                                                                    | •               | ~                                    |
| Change or                                                                                                    | Adobe Flash Player 10 ActiveX                                                                                                    |                                                                                                    |                 | ^                                    |
| Programs                                                                                                    | Adobe Flash Player 10 Plugin                                                                                                    |                                                                                                    |                 |                                      |
| -                                                                                                    | Gen Adobe PageMaker 6.5                                                                                                    | Siz                                                                                                    | 30.62MB         |                                      |
| Add New<br>Programs                                                                                               | Adobe Reader 9.2                                                                                                    | Siz                                                                                                    | 210.00MB        |                                      |
|                                                                                                    | Adobe SVG Viewer 3.0                                                                                                    | Siz                                                                                                    | 4.29MB          |                                      |
| Frograms                                                                                                    | 🔀 AudioCodes Inc. HPXMedia                                                                                                    | Siz                                                                                                    | e 11.17MB       | 16<br>18<br>1 <u>8</u><br>1 <u>2</u> |
| <b>C</b>                                                                                                    | AudioCodes Inc. SmartWORKS                                                                                                    | Siz                                                                                                    | 88.95MB         |                                      |
| Add/Remove<br>Windows<br>Components                                                                               | Click here for support information.                                                                                                    | Use                                                                                                    | l <u>rarely</u> | F                                    |
|                                                                                                    | To change this program or remove it from your computer, click Change or Remove.                                                                                                    | Change                                                                                                    | Remove          |                                      |
|                                                                                                    | 😸 Camtasia Studio 6                                                                                                    | Siz                                                                                                    | e 70.19MB       |                                      |
| et Program                                                                                                    | Ore FTP Pro 2.1                                                                                                    | Siz                                                                                                    | e 6.42MB        |                                      |
| Access and                                                                                                    | ScorelDRAW Graphics Suite X3                                                                                                    | Siz                                                                                                    | 352.00MB        |                                      |
| Deraults                                                                                                    | 15 Eye Candy 4000                                                                                                    | Siz                                                                                                    | 2.34MB          |                                      |
|                                                                                                    | F-PROT Antivirus for Windows - LAN Updates                                                                                                    | Siz                                                                                                    | 51.44MB         |                                      |
|                                                                                                    | Hotfix for Windows XP (KB942288-v3)                                                                                                    |                                                                                                    |                 |                                      |
|                                                                                                    | or Remove Programs         Currently installed programs:       Sort by: Name         e or ward       2 Adobe Flash Player 10 ActiveX         2 Adobe Flash Player 10 Plugin         2 Adobe Reader 9.2         2 Adobe Reader 9.2         ew sins         2 Adobe Reader 9.2         ew sins         2 Adobe Reader 9.2         ew sins         2 Adobe Reader 9.2         ew sins         2 Adobe Reader 9.2         ew sins         2 Adobe Reader 9.2         ew sins         2 Adobe Reader 9.2         ew sins         2 Adobe Reader 9.2         ew sins         2 Adobe Reader 9.2         ew sins         2 Adobe Reader 9.2         ew sins         2 Adobe Reader 9.2         ew sins         2 Adobe Reader 9.2         ew sins         2 Adobe Reader 9.2         2 Adobe Reader 9.2         ew sins         2 Adobe SVG Viewer 3.0         2 Adobe Codes Inc. HPXMedia         2 Adobe Codes Inc. SmartWORKS         Click here for support information.         Us         2 Camtasia Studio 6         2 Core FTP Pro 2.1 | 64.88MB                                                                                                    |                 |                                      |
|                                                                                                    | PTML Help Workshop                                                                                                    | Sort by: Name Size 30.62MB Size 210.00MB Size 4.29MB Size 11.17MB Size 98.95MB Used rarely Change Remove Size 70.19MB Size 6.42MB Size 352.00MB Size 2.34ME Size 351.44ME Size 51.44ME Size 51.44ME Size 3.87ME Size 3.75ME |                 |                                      |
| Add New<br>Programs<br>Add/Remove<br>Windows<br>Components<br>Components<br>Set Program<br>Access and<br>Defaults | Sec. 1.6.4                                                                                                    | Siz                                                                                                    | e 3.75MB        |                                      |
|                                                                                                    | THE POST OF A POST OF A                                                                                                    |                                                                                                    |                 | ~                                    |

**Step 2.** You will be prompted that whether you want to remove **AudioCodes Inc. SmartWORKS** from the computer. Click "*Yes*" to continue.

| Add or | Remove Programs                                                                |
|--------|--------------------------------------------------------------------------------|
| ?      | Are you sure you want to remove AudioCodes Inc. SmartWORKS from your computer? |
|        | <u>Y</u> es <u>N</u> o                                                         |

**Step 3.** The **AudioCodes Inc. SmartWORKS** screen is displayed. Please wait while Windows configures AudioCodes Inc. SmartWORKS. It will take only a few seconds to complete.

| AudioCodes Inc. SmartWORKS                                         |
|--------------------------------------------------------------------|
| Please wait while Windows configures AudioCodes Inc.<br>SmartWORKS |
| Time remaining: 23 seconds                                         |
| Cancel                                                             |

#### **Uninstallation of WinPcap**

**Step 1.** From the window **Uninstall a program**, select the **WinPcap 4.0.2** and click *"uninstall"* button.

|                             | Currently installed programs:                                                | Sort by: N  | lame            |   |
|-----------------------------|------------------------------------------------------------------------------|-------------|-----------------|---|
| nge or<br>move              | G TeamViewer 5                                                               | Si          | ze 16.81M       | в |
| grams                       | 15.6.14908 (32 bit)                                                          | Si          | ze 27.28M       | в |
| 1                           | UltraVNC v1.0.2                                                              | Si          | ze 3.77M        | в |
| Nou                         | 📴 UniChrome IGP Driver and Utilities                                         | Si          | ze 0.11M        | B |
| Add <u>N</u> ew<br>Programs | Windows Media Encoder 9 Series                                               | Si          | ze 13.57M       | в |
| -                           | 😢 Windows Media Format Runtime                                               | Si          | ze 5.48M        | в |
| Ç.                          | die WinPcap 4.0.2                                                            | Si          | ze <u>0.19M</u> | в |
| temove                      | Click here for support information.                                          | Use         | ed <u>rarel</u> | x |
| onents                      |                                                                              | Last Used C | On 10/9/201     | 0 |
|                             | To change this program or remove it from your computer, click Change/Remove. |             | Change/Remove   |   |
|                             | 🔚 WinRAR archiver                                                            | Si          | ze 3.66M        | в |
| ogram                       | 👿 WordWeb Pro                                                                | Si          | ze 16.11M       | в |
| aults                       | % Xtend IVR Standard Edition 3.0.354:4619                                    | Si          | ze 96.32M       | в |
|                             | Xvid 1.2.2 final uninstall                                                   | Si          | ze 0.78M        | в |
|                             | 😛 Yahoo! Messenger                                                           | Si          | ze 27.58M       | в |
|                             | 1 Yahoo! Search Protection                                                   | Si          | ze 0.51M        | в |
|                             | 1 Yahoo! Software Update                                                     | Si          | ze 0.68M        | в |
|                             | Y Yahoo! Toolbar                                                             | Si          | ze 34.82M       | в |
|                             | Joiper Communicator                                                          | Si          | ze 11.09M       | B |

<u>Contents</u>

**Step 2.** The **WinPcap Uninstall** window appears as below. Click *"Uninstall"* to start the uninstallation.

| 🞯 WinPcap 4.0.2 Uninstall                                                                                    |        |
|----------------------------------------------------------------------------------------------------|--------|
| Uninstall WinPcap 4.0.2<br>Remove WinPcap 4.0.2 from your computer.                                          |        |
| WinPcap 4.0.2 will be uninstalled from the following folder. Click Uninstall to start the<br>uninstallation. | 3      |
| Uninstalling from: C:\Program Files\WinPcap\                                                                 |        |
|                                                                                                    |        |
|                                                                                                    |        |
| Nullsoft Install System v2.16                                                                                | Cancel |

**Step 3.** Once the uninstallation process is over the **Completing the WinPcap 4.0.2 Uninstall Wizard** is displayed. Click *"Finish"* to close this wizard.

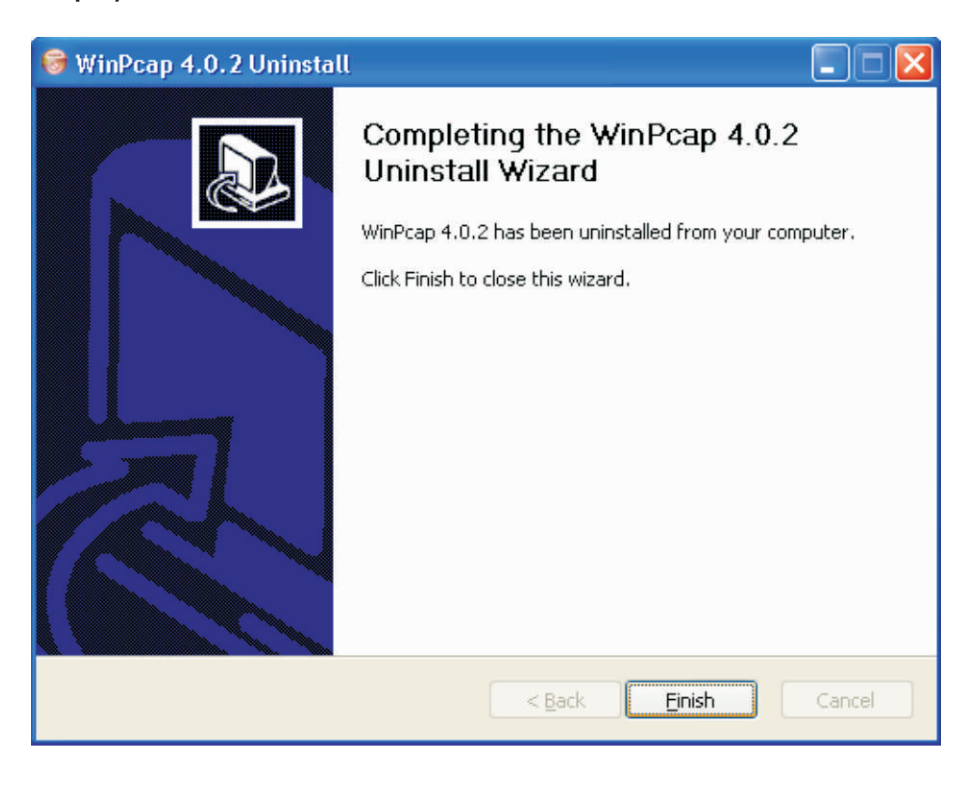

## 7.2. Uninstalling Xtend Voice Logger

To uninstall the Xtend Voice Logger application follow the steps below:

**Step 1.** To shutdown the Xtend Voice Logger, please click **Manage Devices** link and select **Shutdown**. The **"Shutdown Voice Logger.."** screen gets displayed. Click *"Ok"* to continue.

| Xcend Voice Logge | 7 You are logged in as admin 💌 Loqout 💽 Home 💽 About |
|-------------------|------------------------------------------------------|
| Live Calls        |                                                      |
| Logs Report       |                                                      |
| Search            |                                                      |
| Administration    |                                                      |
| Statistics        | 🍪 Shutdown                                           |
| System Logs       |                                                      |
| Configuration     |                                                      |
| Backup            | Shutdown Device                                      |
| Reports           | O Are you sure ? Ok                                  |
| Manage Device     |                                                      |
| Start             |                                                      |
| Shutdown          |                                                      |
| Restart           |                                                      |
|                   |                                                      |

**Step 2.** A dialog box appears asking the confirmation to shutdown the Xtend Voice Logger. Click *"OK"*.

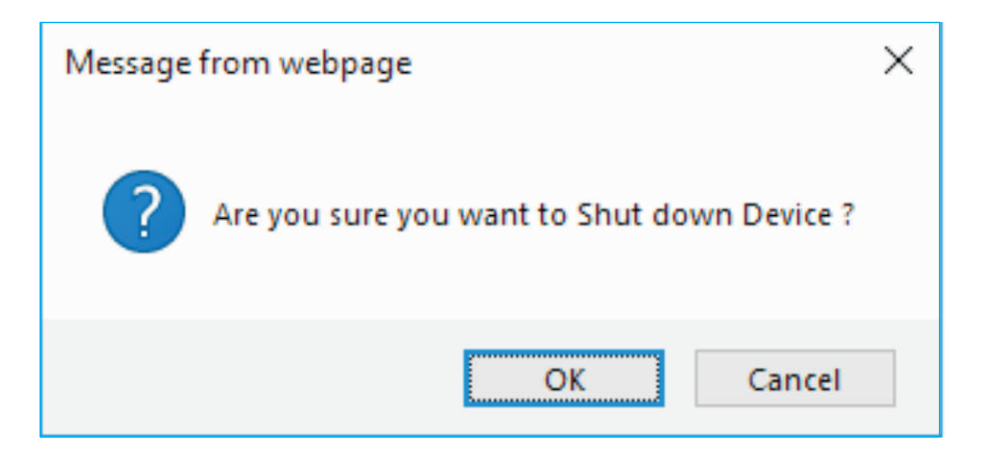

**Step 3.** The Voice Logger is shutdown and the below screen displays.

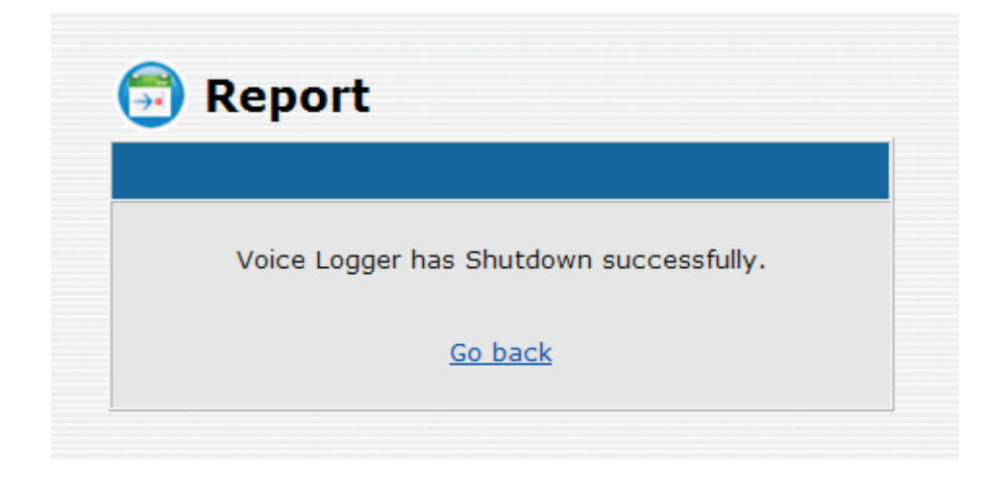

**Step 4.** Right click Xtend Web Server icon from the task bar, a popup with 2 options **About** and **Shutdown** will appear. Click **Shutdown**.

| h |
|---|

**Step 5.** Click "*Yes*" to stop Xtend Web Server from the computer.

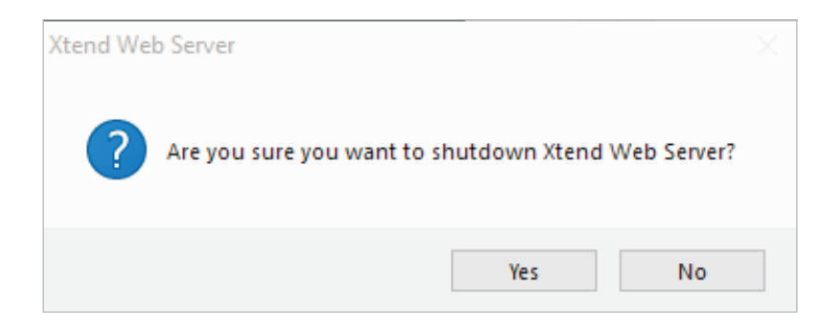

**Step 6.** Goto "Start  $\rightarrow$  Control Panel  $\rightarrow$  Uninstall a program", all the currently installed programs will be displayed. Select *Firebird 2.5.6.27020(Win 32)* and click "*Uninstall"*.

| Programs and Features       |                                                     |                                          |                        | -            |           | ×   |
|-----------------------------|-----------------------------------------------------|------------------------------------------|------------------------|--------------|-----------|-----|
| 🔶 🚽 🔹 🛧 🔯 > Control P       | Panel > Programs > Programs and Features            |                                          | ✓ Ŏ Search             | Programs and | Features  | p   |
| Control Panel Home          | Uninstall or change a program                       |                                          |                        |              |           |     |
| View installed updates      | To uninstall a program, select it from the list and | then click Uninstall, Change, or Repair. |                        |              |           |     |
| Turn Windows features on or |                                                     |                                          |                        |              |           |     |
| off                         | Organize 🝷                                          |                                          |                        |              | • 55      | ?   |
|                             | Name                                                | Publisher                                | Installed On           | Size         | Version   |     |
|                             | Firebird 2.5.6.27020 (Win32) GoldWave v5.55         | Firebird Project                         | 9/20/2019<br>7/26/2019 |              | 2.5.6.270 | !0  |
|                             | 📀 Google Chrome                                     | Google LLC                               | 9/2/2019               | 434 MB       | 76.0.3809 | .13 |
|                             | 🔬 Java 8 Update 221                                 | Oracle Corporation                       | 7/23/2019              | 210 MB       | 8.0.2210. | 11  |
|                             | Logger Client 3.0.343:4467                          | Xtend Technologies (P) Ltd.              | 9/16/2019              |              |           |     |
|                             | MSI to redistribute MS VS2005 CRT libraries         | The Firebird Project                     | 7/22/2019              | 1.76 MB      | 8.0.50727 | .42 |
|                             | Wotepad++ (32-bit x86)                              | Notepad++ Team                           | 8/8/2019               | 8.07 MB      | 7.7.1     |     |
|                             | 😹 Realtek High Definition Audio Driver              | Realtek Semiconductor Corp.              | 7/20/2019              | 43.5 MB      | 6.0.1.770 | Ľ   |
|                             | 😋 TeamViewer 5                                      | TeamViewer GmbH                          | 7/23/2019              | 16.8 MB      | 5.0.7572  |     |
|                             | Xtend IVR Standard Edition 3.0.830:14608            | Xtend Technologies (P) Ltd.              | 7/20/2019              | 141 MB       |           |     |
|                             | Xtend IVR Standard Edition 3.0.868:22235            | Xtend Technologies (P) Ltd.              | 7/20/2019              | 287 MB       |           |     |
|                             | Tend Voice Logger 3.0                               | Xtend Technologies (P) Ltd.              | 9/20/2019              | 130 MB       |           |     |
|                             |                                                     |                                          |                        |              |           |     |
|                             |                                                     |                                          |                        |              |           |     |
|                             |                                                     |                                          |                        |              |           |     |
|                             |                                                     |                                          |                        |              |           |     |
|                             | ¢                                                   |                                          |                        |              |           |     |
|                             | Currently installed programs Total s                | ize: 1.24 GB                             |                        |              |           |     |
|                             | 12 programs installed                               |                                          |                        |              |           |     |

**Step 7.** Click "Yes" when asked if you want to remove all the components.

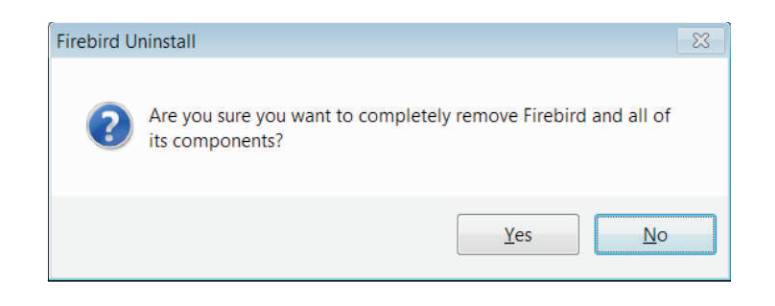

After uninstallation of Firebird, click "OK".

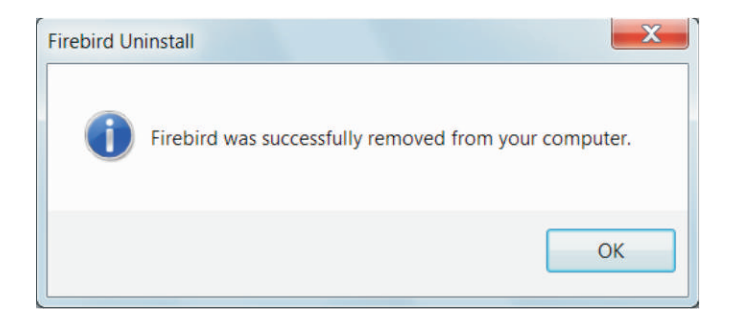

. . . . . . . . . .

Step 8. Now select Xtend Voice Logger 3.0 and click "Remove".

| Control Panel Home<br>View installed updates<br>Turn Windows features on or | Uninstall or change a program<br>To uninstall a program, select it from the list and then cl | ick Uninstall, Change, or Repair. |
|-----------------------------------------------------------------------------|----------------------------------------------------------------------------------------------|-----------------------------------|
| off                                                                         | Organize - Uninstall                                                                         | iii • 6                           |
|                                                                             | Name                                                                                         | Publisher                         |
|                                                                             | MSI to redistribute MS VS2005 CRT libraries                                                  | The Firebird Project              |
|                                                                             | SNVIDIA Drivers                                                                              | NVIDIA Corporation                |
|                                                                             | NVIDIA Graphics Driver 307.83                                                                | NVIDIA Corporation                |
|                                                                             | VIDIA Update 1.10.8                                                                          | NVIDIA Corporation                |
|                                                                             | OpenSource Flash Video Splitter 1.0.0.5                                                      |                                   |
|                                                                             | 생 Programmer's Notepad                                                                       | Simon Steele                      |
|                                                                             | 348 Realtek High Definition Audio Driver                                                     | Realtek Semiconductor Corp.       |
|                                                                             | TeraCopy 2.27                                                                                | Code Sector                       |
|                                                                             | UltraVNC v1.0.2                                                                              | UltraVNC                          |
|                                                                             | 🖆 Windows Essentials 2012                                                                    | Microsoft Corporation             |
|                                                                             | Windows Movie Maker 2.6                                                                      | Microsoft Corporation             |
|                                                                             | WordWeb                                                                                      | WordWeb Software                  |
|                                                                             | Xtend Client 1.0                                                                             | Xtend Technologies (P) Ltd.       |
|                                                                             | Xtend IVR Developer Edition 3.0.605:9792                                                     | Xtend Technologies (P) Ltd.       |
|                                                                             | Xtend Voice Logger 3.0                                                                       | Xtend Technologies (P) Ltd.       |
|                                                                             |                                                                                              |                                   |

Xtend Voice Logger uninstallation is now complete. Click "OK".

| Xtend Void | ce Logger Uninstall                                                | X |
|------------|--------------------------------------------------------------------|---|
| 1          | Xtend Voice Logger was successfully removed from your<br>computer. |   |
|            | ОК                                                                 |   |

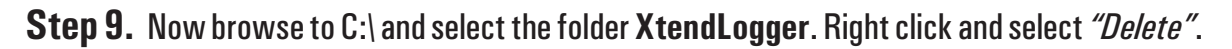

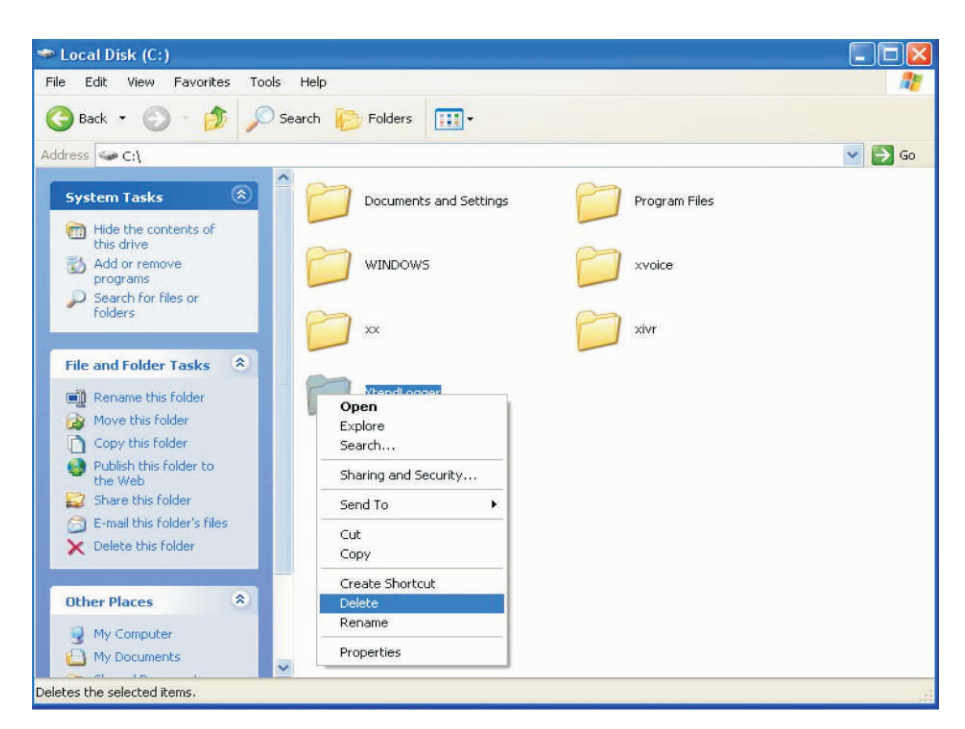

Click *"Yes"* to confirm that you want to remove the folder **XtendLogger** and move all its contents to the recycle bin.

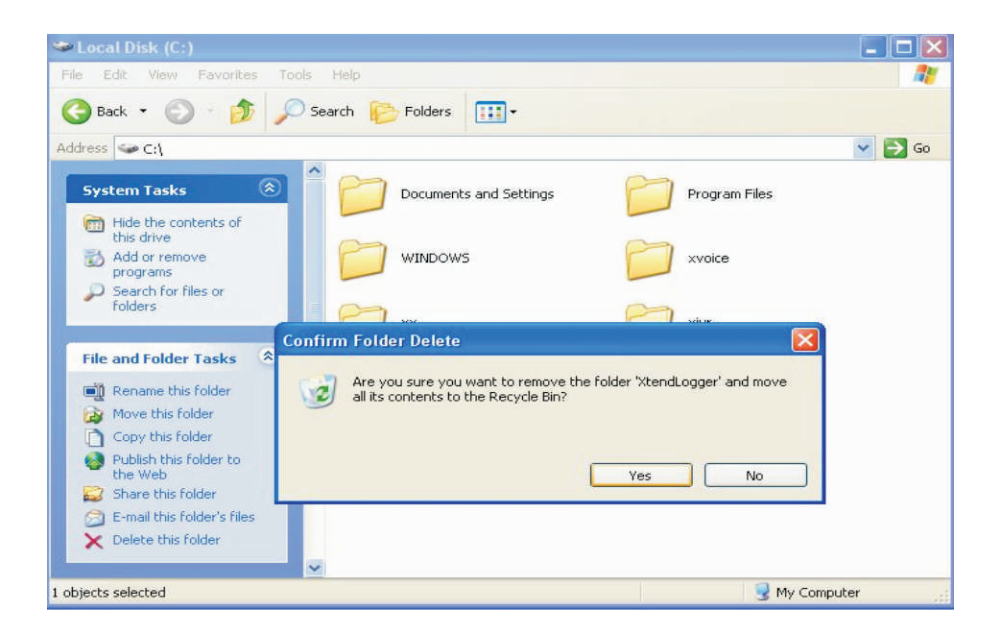

This concludes uninstallation of Xtend Voice Logger from the system.

## 8. Contact Us

Regional Office for South Central Asia:

#### Xtend Technologies (P) Ltd.,

Blue Hill, Kalathiparambil Cross Road, Ernakulam South, Kochi 682016, Kerala, India, Phone: +91-484-2378008, +91-9388686080, E-mail: sales@xtendtech.com, Web: www.xtendtech.com

Regional Office for South East Asia:

#### **Xtend Technologies Pte Ltd.,**

21, Bukit Batok Crescent, #18-83, Wcega Tower, Singapore-658065, Phone: +65 - 67797972, E-mail: sales@xtendtech.com.sg, Web: www.xtendtech.com.sg

#### Regional Office for Middle East:

#### **Xtend Technologies LLC**

P.O. Box No. 83939, M-10, Shaikh Hilal Al Nehayan Bldg., Hor Al Anz, Dubai, UAE, Phone: +971-4-2545081, E-mail: sales@xtendtech.ae, Web: www.xtendtech.ae